# Módulo 3. Importar documentos y referencias

## 2. Otras formas de importar referencias

#### 2.1. Carpeta vigilada (Watch Folder)

La Carpeta Vigilada (o *Watch Folder*) es una forma de importación automática de documentos a Mendeley. Su funcionamiento es sencillo: se elige una o varias carpetas en el ordenador y todos los **PDFs** que se depositen en ellas serán importados a Mendeley de forma automática, sin que tengamos que hacer nada.

Para elegir qué carpeta/s quieres sincronizar con Mendeley, en el menú *File* selecciona la opción *Watch Folder* y marca las casillas de las carpetas que quieres sincronizar con Mendeley. Si quieres que la carpeta no siga sincronizándose, desmarca desde el mismo menú la casilla de las carpetas que quieras dejar de seguir.

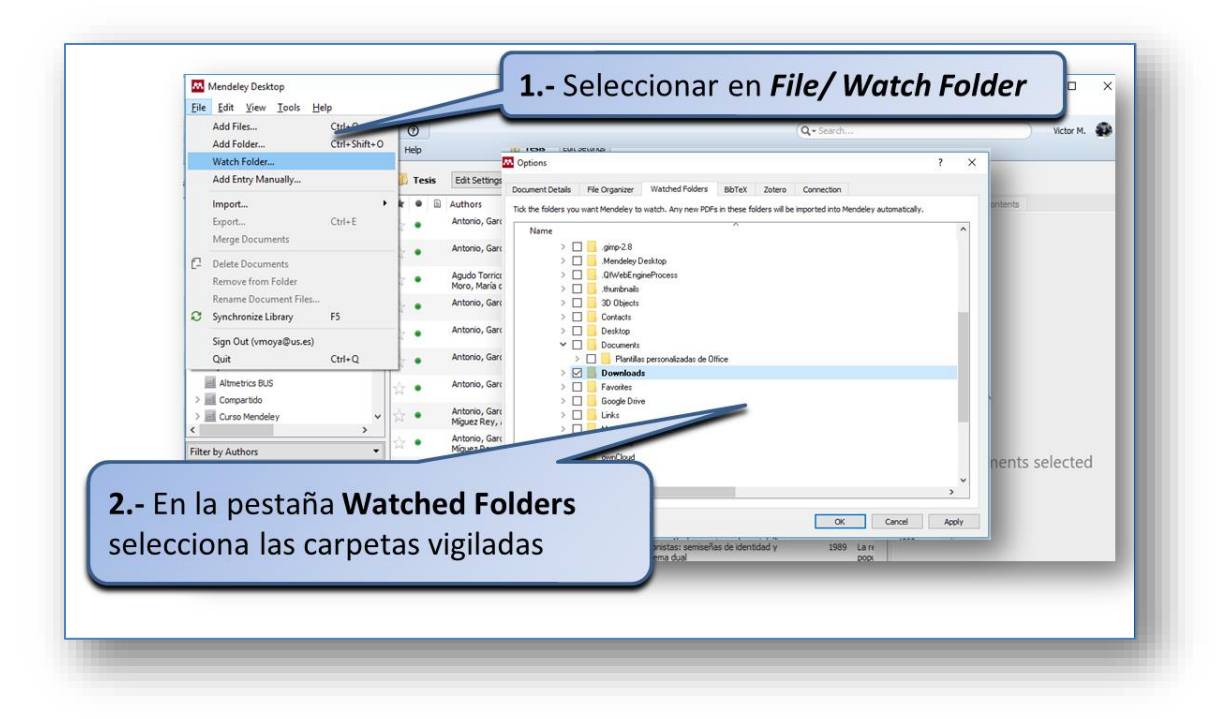

Imagen 6. Configuración de la carpeta "vigilada"

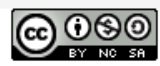

Biblioteca de la Universidad de Sevilla Licencia Creative Commons Atribución-NoComercial-Compartirlgual 4.0 Internacional.

### 2.2. Suggest (sugerencias) y búsqueda de documentos en Mendeley

Tanto *Mendeley Desktop* como *Mendeley Web* permiten buscar documentos en su base de datos.

Desde Desktop los resultados de esta búsqueda se pueden incorporar a tu biblioteca a través del botón *Save reference* en *Mendeley Desktop* o *Add to Library* en *Web Importer*. (imagen 8)

En Mendeley Web buscamos en *Search /Papers*. Suggest ofrece también una opción de descubrimiento de documentos basada en los intereses del propio usuario. Cuando se accede a esta opción, aparecerá una serie de sugerencias que se basan en los documentos que tengas previamente guardados en tu biblioteca. Para agregar a tu biblioteca estos documentos, tan sólo hay que hacer clic en *Add to Library*.

| Papers People Groups                                                 | Mendeley Desktop<br>Ele Idit View Iools Help                                                                         |                                                                                                    |                                                                     | - 0 ×                                                                                                    |
|----------------------------------------------------------------------|----------------------------------------------------------------------------------------------------|----------------------------------------------------------------------------------------------------|---------------------------------------------------------------------|----------------------------------------------------------------------------------------------------|
| Q attrietnes Search                                                  | C - C7 C7 00 K<br>Add Folders Related Sy                                                                             | 3 O<br>nc Heb                                                                                              | Q.                                                                  | Victor M.                                                                                                    |
|                                                                      | Hendeley<br>Dubrature Search<br>Hy Library                                                                           | P Literature Search     Q - almetrics                                                                      | <ul> <li>Details Not</li> </ul>                                     | es Contents                                                                                                    |
| f 902                                                                | Al Documents     O Recently Added     E Recently Read                                                                | Search Break     Bibliometrics and the Celture of Open Access     Celford Tatum P Wouldes - 2011 - Abreaks | Type: Journal                                                       | Article                                                                                                    |
|                                                                      | Favorites     Needs Review     Sey Publications                                                                      | En Mendeley                                                                                                | Character<br>Research<br>Blogs and                                  | ristics of<br>blogging.org science<br>I Bloggers                                                                                   |
| P En Mendeley                                                        | Unsorted     J Sbloteconomia     J Tesis                                                                             | Desktop, desde                                                                                             | Authors: H. S                                                       | Shema, J. Bar-Ban<br>esearch catalog entry for this paper                                                                          |
| Web, desde                                                           | Create Folder<br>Groups                                                                                              | Literature Search                                                                                          | Journal: altra<br>Yeary 2011<br>Volume:                             | netriks<br>I                                                                                                    |
| " Search /Papers                                                     | C S Tritter by Authors                                                                                               | Altmetrics     C. Cegas - 2016 - Revista Argonina de Radología                                             | Pages:                                                              |                                                                                                    |
| ing about?: the validity of online metrics for commenting on science |                                                                                                    |                                                                                                    | Researchblogg<br>of science blog<br>reviewed rese<br>aggregator, ar | ping.org (2008) is an aggregator<br>p. Bioggers discussing peer-<br>arch can register with the<br>rd when they mark relevant posts |
|                                                                      | Articles for you                                                                                                    | Suggest Troups Datasets Careers Funding Q Search 43 Victor M 鞭                                             | V In they blog, the                                                 | tese ports appear on the teachers to                                                                                               |
| y.                                                                   | Filling the citation gap: measuring the mult                                                                         | sdmensional impact of the academic Manuel Raminez-Sánchez                                                  |                                                                     |                                                                                                    |
|                                                                      | book at institutional level with PlanX<br>Torms Salicas D, Robinson Garcia N, Gernit J<br>Scientemetrics (2027)      | Universidad de Las Palmas de Grán Canaria<br>followed by people you follow<br>Follow +2                    |                                                                     |                                                                                                    |
|                                                                      | N/A 15<br>Citations Backers                                                                                          | En Mandalay                                                                                                | -                                                                   |                                                                                                    |
|                                                                      | Additact<br>More than 5 years after their emergence, altmetric<br>traditional citation-based indicators. However, no |                                                                                                    | 1                                                                   |                                                                                                    |
|                                                                      | + Add to library 🕐 Get full text at journ                                                                            | Web, desde                                                                                                 | 1                                                                   |                                                                                                    |
|                                                                      | Usefulness of altmetrics for measuring the                                                                           | Suggest                                                                                                    |                                                                     |                                                                                                    |
|                                                                      | Bornmann L<br>Aulb journal of Information Management (2015)<br>17 9/2                                                | Show more suggestions                                                                                      | 1                                                                   |                                                                                                    |
|                                                                      | Ar O.C.<br>Citations Readow<br>Abstract                                                                              |                                                                                                    | 1                                                                   |                                                                                                    |
|                                                                      | Abstract Purpose - The purpose of this case study                                                                    | a to investigate the usefulness of altreatrics                                                             |                                                                     |                                                                                                    |

Imagen 7. Importación de referencias buscando dentro de Mendeley

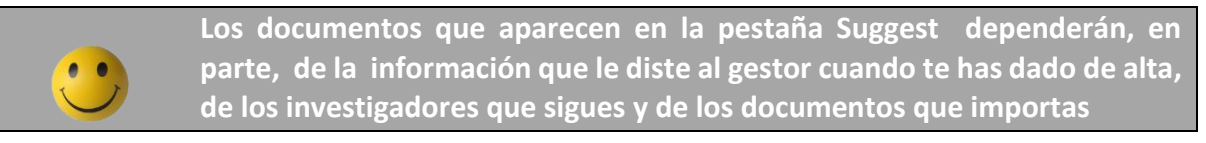

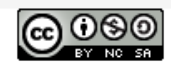

Biblioteca de la Universidad de Sevilla Licencia Creative Commons Atribución-NoComercial-Compartirlgual 4.0 Internacional.

#### 2.3. Desde las cuentas de otros usuarios

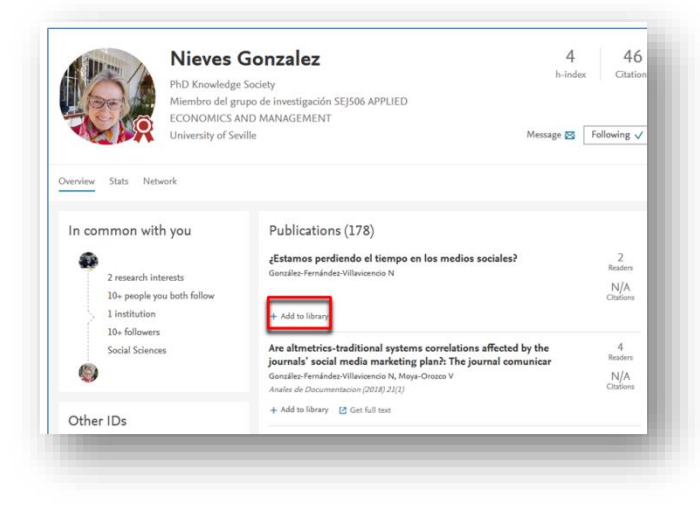

También desde *Mendeley Web* se pueden importar referencias desde los perfiles de otros usuarios. Localiza los usuarios que te interesen y agrega sus publicaciones desde la página de su perfil haciendo clic en *Add to Library*.

#### 2.4. Sincronización de Mendeley

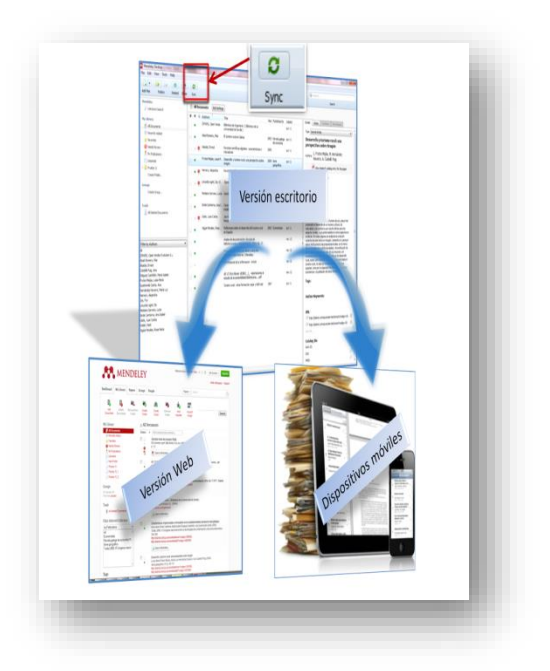

Terminamos el módulo 2 detallando un procedimiento al que hemos hecho referencia en todo el tema.

Al trabajar con diferentes versiones es muy importante que en nuestra dinámica de trabajo incorporemos la sincronización. Cada vez que importemos referencias debemos hacerlo.

Una magnifica ventaja del gestor es que podemos trabajar en diferentes ámbitos (online, offline...) pero debemos tener cuidado. **Sincronizar nos** garantiza gran parte del éxito

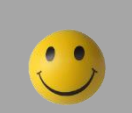

Una buena práctica es pulsar SIEMPRE EL BOTON DE SINCRONIZAR cada vez que te importes referencias

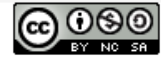

Biblioteca de la Universidad de Sevilla Licencia Creative Commons Atribución-NoComercial-Compartirlgual 4.0 Internacional.